## ■【備考欄2】に支部名の記入が無いため『却下』されたチームメンバーの再申請方法について

1. チーム責任者は、既に取得している責任者 ID・パスワードでシステムにログインします。

| st TEAM 麦任者   <b>麦任テスト 麦任テス</b>                                                                                                    | 名 さん                                                                                                    | 文字サイズ・稲小、標準、認                                                                                                    |
|----------------------------------------------------------------------------------------------------|----------------------------------------------------------------------------------------------------|----------------------------------------------------------------------------------------------------|
| 益財団法人日本卓球協会 会                                                                                                    | 員登録システム                                                                                                    |                                                                                                    |
| Dist                                                                                                    |                                                                                                    | チームノ団体責任者                                                                                                    |
| あ知らせはありません。                                                                                                    |                                                                                                    | →チーム/団体責任者TO                                                                                                    |
|                                                                                                    |                                                                                                    | チーム/団体責任者のログイン・第<br>規登録はこちらです。                                                                                                    |
|                                                                                                    |                                                                                                    | → 責任者マイページ                                                                                                    |
| 19日本19月1日の1日本19月1日の1日の1月1日の1月1日の1月1日の1月1日の1月1日の1月1日の1                                                                                                    | 17176 (1/221)6                                                                                                    | よくある質問                                                                                                    |
| <del>ムの方は以下からログイン(またI</del> は新規                                                                                                    | 登録)してください。                                                                                                    | → <u>よくある質問</u>                                                                                                    |
| <u>1ヴイン(チーム青任者TOP)</u>                                                                                                    |                                                                                                    | よくある町町はこちらて確認できる<br>す。                                                                                                    |
| <u>\</u>                                                                                                    | リックすると、次の画面が表示されます。                                                                                                    |                                                                                                    |
| TTTA member                                                                                                    | <b>c in</b> 2017-2018 検証用                                                                                                    | 公益时间                                                                                                    |
|                                                                                                    | S.Jp 2017-2018 18 18 18                                                                                                    | Japan Table Tennis Associatio                                                                                                    |
|                                                                                                    |                                                                                                    |                                                                                                    |
| _/、/同休吉任考TOP                                                                                                    |                                                                                                    |                                                                                                    |
|                                                                                                    |                                                                                                    |                                                                                                    |
|                                                                                                    | ,                                                                                                    |                                                                                                    |
| -ム/団体責任者ログイン                                                                                                    | /<br>《フロードを入力してください)                                                                                                    |                                                                                                    |
| ーム/団体責任者ログイン<br>同に登録された方は、責任者IDと)                                                                                                    | パスワードを入力してください。                                                                                                    |                                                                                                    |
| ーム/団体責任者ログイン<br>国に登録された方は、責任者IDと)<br>任者ID                                                                                                    | ・<br>「スワードを入力してください。                                                                                                    | <br>任者 I Dとパスワードを                                                                                                    |
| ーム/団体責任者ログイン<br>回に登録された方は、責任者IDと)<br>任者ID                                                                                                    | パスワードを入力してください。       レードを入力してください。       レードを入力している責       レードを入力している責       レードを入力している       レードを入力している       レードを入力している       レードを入力している       レードを入力している       レードを入力している       レードを入力している       レードを入力している       レードを入力して                      | 任者 I Dとパスワードを<br>をクリック。                                                                                                    |
| ーム/団体責任者ログイン<br>「ご登録された方は、責任者IDと」<br>任者ID                                                                                                    | パスワードを入力してください。       レードを入力してください。       レードを入力しているまた       レードを入力してくたいるまた       レードを入力してくたいるまた       レードを入力してくたいるまた       レードを入力しているまた       レードを入力しているまた       レードを入力しているまた       レードを入力しているまた       レードを入力しているまた       レードを入力しているまた       レードを入力しているまた       レードを入力しているまた | 任者 I Dとパスワードを<br>をクリック。<br>ゲインします                                                                                                    |
| ーム/団体責任者ログイン<br>「に登録された方は、責任者IDと」<br>任者ID                                                                                                    | パスワードを入力してください。 ↓ 取得している責<br>4文字以上、12文字以内の半角英数字 □グイン』 ※システムにロタ                                                                                                    | 任者 I Dとパスワードを<br>をクリック。<br>ゲインします                                                                                                    |
| ーム/団体責任者ログイン<br>「ご登録された方は、責任者IDと)<br>任者ID<br>スワード                                                                                                    | パスワードを入力してください。 ↓ 取得している責<br>4文字以上、12文字以内の半角英表字 □グイン』 ※システムにロタ                                                                                                    | 任者 I Dとパスワードを<br>をクリック。<br>グインします                                                                                                    |
| ーム/団体責任者ログイン<br>「ご登録された方は、責任者IDと)<br>任者ID<br>スワード<br>・イページが表示されるので                                                                                                    | /<br>「スワードを入力してください。<br>↓<br>↓<br>↓<br>↓<br>↓<br>↓<br>↓<br>↓<br>↓<br>↓<br>↓<br>↓<br>↓                                                                                                    | 任者 I Dとパスワードを<br>をクリック。<br>グインします                                                                                                    |
| ーム/団体責任者ログイン<br>「ご登録された方は、責任者IDと)<br>任者ID<br>スワード<br>・イページが表示されるので                                                                                                    | パスワードを入力してください。 リーン 取得している責<br>4文字以上、12文字以内の半角英表字<br>ログイン』<br>※システムにロ会<br>、個人会員(チームメンバー)の再申請を行います。                                                                                                    | 任者 I Dとパスワードを<br>をクリック。<br>グインします                                                                                                    |
| ーム/団体責任者ログイン<br>こを録された方は、責任者IDと)<br>任者ID<br>スワード<br>イページが表示されるので<br>「「TTA-members                                                                                                    | パスワードを入力してください。 リンフレン 取得している責<br>リン 取得している責<br>レ、『ログイン』<br>※システムにロタン 、個人会員(チームメンバー)の再申請を行います。 シロ17-2018 検証用 Depen Table Tennis A                                                                                                    | 任者 I Dとパスワードを<br>をクリック。<br>ゲインします<br>XXXHFEま人日本与球協会 会員登録ッズ<br>sociation : Hember Hanagement Syst                                                                                                    |
| <ul> <li>ムノ団体責任者ログイン<br/>に登録された方は、責任者IDと)</li> <li>任者ID</li> <li>スワード</li> <li>イページが表示されるので</li> <li>「「「「「「」」」、「」、「」、「」、「」、「」、「」、「」、「」、「」、「」、</li></ul>                                                                                                    | パスワードを入力してください。         リ       取得している責<br>し、『ログイン』         イ文字以上、12文字以内の半角英葉字       い、『ログイン』         ログイン       ※システムにロ会         、個人会員(チームメンバー)の再申請を行います。         .jp       2017-2018 検証用         ス大名 さん                                                                                                    | 任者 I D とパスワードを<br>をクリック。<br>ゲインします                                                                                                    |
| <ul> <li>ムノ団体責任者ログイン</li> <li>二登録された方は、責任者IDと)</li> <li>任者ID</li> <li>スワード</li> <li>イページが表示されるので</li> <li>「「「「「「「「」」」」」</li> <li>(」」「「」」」」」</li> <li>(」」」」」</li> <li>(」」」」」</li> <li>(」」」」」</li> <li>(」」」」</li> <li>(」」」」</li> <li>(」」」」</li> <li>(」」」」</li> <li>(」」」」</li> <li>(」」」」</li> <li>(」」」」</li> <li>(」」」」</li> <li>(」」」</li> <li>(」」」</li> <li>(」」」</li> <li>(」」」</li> <li>(」」」</li> <li>(」」」</li> <li>(」」」</li> <li>(」」」</li> <li>(」」」</li> <li>(」」」</li> <li>(」」」</li> <li>(」」」</li> <li>(」」」</li> <li>(」」」</li> <li>(」」」</li> <li>(」」」</li> <li>(」」」」</li> <li>(」」」</li> <li>(」」</li> <li>(」」</li> <li>(」」</li> <li< td=""><td>バスワードを入力してください。          イ文字以上、12文字以内の半角英葉字       取得している責し、『ログイン』         ログイン       ※システムにロター         、個人会員(チームメンバー)の再申請を行います。         .jp       2017-2018 検証用         ス大名 まん         クリックすると、次の画面が表示されます。</td><td>任者 I D とパスワードを<br/>をクリック。<br/>ゲインします</td></li<></ul> | バスワードを入力してください。          イ文字以上、12文字以内の半角英葉字       取得している責し、『ログイン』         ログイン       ※システムにロター         、個人会員(チームメンバー)の再申請を行います。         .jp       2017-2018 検証用         ス大名 まん         クリックすると、次の画面が表示されます。                                                                                                    | 任者 I D とパスワードを<br>をクリック。<br>ゲインします                                                                                                    |
| <ul> <li>ムノ団体責任者ログイン</li> <li>ーム/団体責任者ログイン</li> <li>ごご録された方は、責任者IDと)</li> <li>任者ID</li> <li>スワード</li> <li>イページが表示されるので</li> <li>ごTTA-members</li> <li>test TEAMま任者   ま任テストま任テ:</li> <li>マイページ</li> </ul>                                                                                                    | バスワードを入力してください。         4文字以上、12文字以内の半角英集字         取得している責         し、『ログイン』         ※システムにロ会         、個人会員(チームメンバー)の再申請を行います。                                                                                                    | 任者 I D とパスワードを<br>をクリック。<br>ゲインします<br>Add#IDE人日本与球協会 会員登録ッズ<br>sociation : Member Management Syste<br>文字サイズ 「細小 標準 「翻<br>」<br>太気の質問                                                                         |
| <ul> <li>ムノ団体責任者ログイン</li> <li>ーム/団体責任者ログイン</li> <li>ご登録された方は、責任者IDと)</li> <li>任者ID</li> <li>スワード</li> <li>イページが表示されるので</li> <li>「「「「「「」」」」</li> <li>・レジが表示されるので</li> <li>「「」「「」」」</li> <li>・レジが表示されるので</li> <li>「」」「」」</li> <li>・レジが表示されるので</li> <li>「」」</li> <li>・レジが表示されるので</li> <li>「」」</li> <li>・レジが表示されるので</li> <li>「」」</li> <li>・レジが表示されるので</li> <li>・レジが表示されるので</li> <li>・レジが表示されるので</li> <li>・レジが表示されるので</li> <li>・レジが表示されるので</li> <li>・レジが表示されるので</li> <li>・レジが表示されるので</li> <li>・レジが表示されるので</li> <li>・レジが表示されるので</li> <li>・レジが表示されるので</li> <li>・レジが表示されるので</li> <li>・レジが表示されるので</li> </ul>                                                                                                    | <ul> <li>パスワードを入力してください。</li> <li>4文字以上、12文字以内の半角英美字</li> <li>ログイン』</li> <li>※システムにロタ</li> <li>、個人会員(チームメンバー)の再申請を行います。</li> <li></li></ul>                                                                                                    | 任者 I D とパスワードを<br>をクリック。<br>ゲインします                                                                                                    |
| <ul> <li>▲/国体員1日107</li> <li>→/団体責任者ログイン</li> <li>■に登録された方は、責任者IDと)</li> <li>任者ID</li> <li>スワード</li> <li>イページが表示されるので</li> <li>①TTA-members</li> <li>test TEAM素任者   素任テスト素任テ:</li> <li>③マイページ</li> <li>B人会員情報</li> <li>→ 個人会員の一括登録</li> </ul>                                                                                                    | <ul> <li>スワードを入力してください。</li> <li>4文字以上、12文字以内の半角英集字</li> <li>ログイン</li> <li>、「ログイン」</li> <li>※システムにロタ</li> <li>、個人会員(チームメンバー)の再申請を行います。</li> <li></li></ul>                                                                                                    | 任者 I D とパスワードを<br>をクリック。<br>ゲインします<br>X益明廷人日本さば絵会 会員登録ンズ<br>sociation : Hember Hanagement Syste<br>文字サイズ 「強小」 課業 「話<br>文字サイズ 「強小」 課業 「話<br>文字サイズ 「強小」 課業 「話                                                 |
| <ul> <li>▲ノ国体員1日107</li> <li>→人団体責任者ログイン</li> <li>● (12) (12) (12) (12) (12) (12) (12) (12)</li></ul>                                                                                                    | (スワードを入力してください。          東京以上、12文字以内の半角英語字       取得している責<br>し、『ログイン』         (アームメンバー)の再申請を行います。         (個人会員(チームメンバー)の再申請を行います。         アム名 きん         クリックすると、次の画面が表示されます。         個人会員の追加、個人会員情報の変更ができます。                                                                                                    | 任者 I D とパスワードを<br>をクリック。<br>グインします<br>X益明5 人日本卓球協会会員登録シス<br>sociation : Hember Hanagement Syste<br>文字サイズ 「強小」 標準 「<br>文字サイズ 「強小」 標準 「<br>よくある質問<br>よぶある質問<br>よぶある質問<br>よこちらで確認できま<br>す。                     |
| <ul> <li>▲/国体員1日107</li> <li>ーム/団体責任者ログイン</li> <li>コンクード</li> <li>オページが表示されるので</li> <li>プロード</li> <li>オページが表示されるので</li> <li>プロード</li> <li>セet TEAM 表任者   表任テスト表任テ:</li> <li>マイページ</li> <li>国人会員情報</li> <li>→ 個人会員の一括登録</li> <li>小属先</li> </ul>                                                                                                    | <ul> <li>スワードを入力してください。</li> <li>東京市はしている青し、『ログイン』</li> <li>マグイン</li> <li>マクイン</li> <li>(個人会員(チームメンバー)の再申請を行います。</li> <li>システムにロター</li> <li>スタークリックすると、次の画面が表示されます。</li> <li>(個人会員の通加、個人会員情報の変更ができます。</li> </ul>                                                                                                    | 任者 I D とパスワードを<br>をクリック。<br>ゲインします<br>***********************************                                                                                                    |
| <ul> <li>▲/国体員1日107</li> <li>→/団体責任者ログイン</li> <li>ご登録された方は、責任者IDと)</li> <li>低者ID</li> <li>スワード</li> <li>イページが表示されるので</li> <li>⑦TTA-members</li> <li>test TEAMま任者   ま任テストま任テ</li> <li>③マイページ</li> <li>到マイページ</li> <li>回人会員1情報</li> <li>→ 個人会員の一括登録</li> <li>が属先</li> <li>→ 所属先の確認/脱退申請</li> </ul>                                                                                                    | (スワードを入力してください。            ・ ・・・・・・・・・・・・・・・・・・・・・・・・・・・                                                                                                    | 任者 I D と パス ワー ドさ<br>をクリック。<br>ゲイン します<br>X 本 サイズ します<br>X 本 サイズ 低小 標準<br>X 本 サイズ 低小 標準<br>X 本 サイズ 低小 標準<br>X 本 サイズ 低小 標準<br>X 本 サイズ 低小 標準<br>X 本 サイズ しまう<br>C 本 ル ブデスク<br>電話窓口・問, v含わセフォームは<br>こちらで確認できます。 |
| <ul> <li>▲ノ国体員1日107</li> <li>→人団体責任者ログイン</li> <li>二登録された方は、責任者IDと)</li> <li>低者ID</li> <li>スワード</li> <li>イページが表示されるので</li> <li>①TTA-members</li> <li>test TEAM素任者   素任テスト素任テ:</li> <li>マイページ</li> <li>図マイページ</li> <li>図マイページ</li> <li>図人会員情報</li> <li>→ 個人会員の一括登録</li> <li>小属先</li> <li>→ 所属先の確認/脱退申請</li> </ul>                                                                                                    | (スワードを入力してください。         (ユウキンレス・12文字以内の半角英葉字       取得している責<br>し、『ログイン』         (ログイン」       ※システムにロ会         (個人会員(チームメンバー)の再申請を行います。         (回人会員(チームメンバー)の再申請を行います。         (回人会員の追加、個人会員情報の変更ができます。         (個人会員の追加、個人会員情報の変更ができます。         (回人会員の追加、個人会員情報の変更ができます。)         (回人会員です。)         (回人会員の追加、個人会員情報の変更ができます。)                                                                                                    | 任者 I D とパスワードを<br>をクリック。<br>ゲインします<br>な芽サイズ 価小 概要<br>文芽サイズ 価小 概要<br>文芽サイズ 価小 概要<br>(<br>)<br>(<br>)<br>(<br>)<br>(<br>)<br>(<br>)<br>(<br>)<br>(<br>)<br>(<br>)<br>(<br>)<br>(                              |

|  | (1) | 葿 | 考 | 相 | 剿 | 2 |   | ١ī | Þ | 音 | ß | 名 | 50 | カ |   | 2 | እ | t | ý | 魚 | ŧ | , | ţ, | 2 | ø | 5 | ſ | 去 | ٥. | T | j | 1 | 5 | E, | h | 1 | Ξ | Ŧ | - | j | 4 | > | Ċ | > | J | Ľ- | σ | )ī | ij | Ħ | Ì, | 請 | ij | ち | 浢 | £ | ١C | 5 | U | Ś | 7 |  |  |
|--|-----|---|---|---|---|---|---|----|---|---|---|---|----|---|---|---|---|---|---|---|---|---|----|---|---|---|---|---|----|---|---|---|---|----|---|---|---|---|---|---|---|---|---|---|---|----|---|----|----|---|----|---|----|---|---|---|----|---|---|---|---|--|--|
|  | _   |   |   | _ |   |   | _ |    |   |   |   | _ | _  |   | _ | _ |   |   |   |   |   |   |    |   | _ |   |   |   |    |   | _ |   | _ |    |   |   |   | - |   |   |   |   |   |   |   |    |   |    | _  |   |    | _ |    |   |   |   |    |   |   |   | _ |  |  |
|  |     |   |   |   |   |   |   |    |   |   |   |   |    |   |   |   |   |   |   |   |   |   |    |   |   |   |   |   |    |   |   |   |   |    |   |   |   |   |   |   |   |   |   |   |   |    |   |    |    |   |    |   |    |   |   |   |    |   |   |   |   |  |  |
|  |     |   |   |   |   |   |   |    |   |   |   |   |    |   |   |   |   |   |   |   |   |   |    |   |   |   |   |   |    |   |   |   |   |    |   |   |   |   |   |   |   |   |   |   |   |    |   |    |    |   |    |   |    |   |   |   |    |   |   |   |   |  |  |
|  |     |   |   |   |   |   |   |    |   |   |   |   |    |   |   |   |   |   |   |   |   |   |    |   |   |   |   |   |    |   |   |   |   |    |   |   |   |   |   |   |   |   |   |   |   |    |   |    |    |   |    |   |    |   |   |   |    |   |   |   |   |  |  |

| test i DAM 支出者   女社アスF 女社アスF名 さん                                                                                                    | 又手サイス 「龍小」 根本 拡大                                                                                                    |
|----------------------------------------------------------------------------------------------------|----------------------------------------------------------------------------------------------------|
| 4人会員一括登録                                                                                                    |                                                                                                    |
| 在の所属個人会員一覧                                                                                                    |                                                                                                    |
| 禹個人会員は一人もいません。                                                                                                    |                                                                                                    |
|                                                                                                    |                                                                                                    |
| 1人会員追加                                                                                                    |                                                                                                    |
| 人会員の追加を行い、本ページ下部より請求書の発行、支払いを行ってください。<br>チーム」こよる登録後、所属の県協会(連盟)/地区・支部による承認をもって加入申請が承認さ                                                                                                    | れたことになります。                                                                                                    |
| 016年度会員データ移行                                                                                                    |                                                                                                    |
| 016年度に所属していた会員の移行手続きを行うことができます。 申書                                                                                                    | <b>青後『却下』をされたチームメンバー</b>                                                                                                    |
| 2016年度会員データ移行は                                                                                                    | ノザーブリストに入ります。こちらを                                                                                                    |
| 2010 1 X 2 X 3 X 1 X 1 X 1 X 1 X 1 X 1 X 1 X 1 X 1                                                                                                    | リックし、再申請の手続きを行います。                                                                                                    |
|                                                                                                    |                                                                                                    |
| ザーブリスト                                                                                                    |                                                                                                    |
| 年度に1度でも所属関係(加入申請や所属)があった個人会員の中で、自チームに登録されてい<br>ます。                                                                                                    | はい心、会員を一覧表示し、一括で追加登録することがで                                                                                                    |
|                                                                                                    |                                                                                                    |
| リサーフリストの手続きへ                                                                                                    |                                                                                                    |
|                                                                                                    |                                                                                                    |
| 規登録                                                                                                    |                                                                                                    |
| 1人会員を最大10名ずつ一括で追加登録することができます。                                                                                                    |                                                                                                    |
| CSVファイルをアップロードして個人会員の登録を行う場合は、「CSVアップロードで個人会員の→                                                                                                    | 括登録へ」のボタンを押してください。)                                                                                                    |
| 個人会員の一括登録へ                                                                                                    |                                                                                                    |
| CSVアップロードによる個人会員の一                                                                                                    | 精登録へ                                                                                                    |
| <b>TTA-members</b> in   2017-2018                                                                                                    | <u>公益時間法人日本卒球協会 会員</u><br>Japan Table Tennis Association : Member Managem                                                                                                    |
|                                                                                                    |                                                                                                    |
| 兵町卓研 責任者   山本 昇治 さん                                                                                                    | 文字サイズ • 縮小 ま                                                                                                    |
| 浜町卓研 責任者   山本 昇治 さん<br>ザープリスト                                                                                                    | 文字サイズ 4縮小 4                                                                                                    |
| 浜町卓研 責任者   山本 昇治 さん<br>サーブリスト<br>:加個人会員選択                                                                                                    | 文字サイズ <b>1</b> 縮小 4                                                                                                    |
| 浜町卓研 責任者   山本 昇治 さん<br>ザープリスト<br>加個人会員選択<br>年度に1度でも所属関係(加入申請や所属)があった個人会員の中で、自チームに登録されていない個人会員を一覧表示し、一括で<br>加容録を行いたし、個人会員を選択してください。                                                                                                    | <sup>文字サイス</sup> 「縮小」<br><sup>3</sup><br><sup>3</sup><br><sup>3</sup><br><sup>3</sup><br><sup>3</sup><br><sup>3</sup><br><sup>3</sup><br><sup>3</sup>                                                                                                    |
| 兵町卓研 責任者   山本 昇治 さん<br>ザーブリスト<br>加個人会員選択<br>F閲に1度でも所属関係(加入申請や所属)があった個人会員の中で、自チームに登録されていない個人会員を一覧表示し、一括で<br>加登録を行いたい個人会員を選択してください。<br>                                                                                                    | xテナィス 幅小 『<br><sup>強加登録</sup> 【却下】をされたチームメンバ<br>ーが表示されますので、「選択」                                                                                                    |
| (朝卓研責任者 ) 山本 昇治 さん ガーブリスト 加個人会員選択 意に1度でも所属関係(加入申請や所属)があった個人会員の中で、自チームに登録されていない個人会員を一覧表示し、一括での登録を行いたい個人会員を選択してください。 度に選択可能人数は50人です。50人を超えた個人会員については登録できませんのでご注意ください。 択 会員ID 氏名 性別 生年月日 段位 住所区分 郵便番号 写真 メール                                                                                                    | xまサイス 1日小 1<br><sup>7/2</sup><br><sup>7/2</sup><br>、<br>なまサイス 1日小 1<br>(却下)をされたチームメンバ<br>ーが表示されますので、「選択」<br>にチェックを入れます。                                                                                                    |
| <ul> <li>御卓研責任者 山本 昇治 さん</li> <li> <b>ザーブリスト</b> </li> <li> <b>加個人会員選択</b> </li> <li>         ···         ···         『こ道度でも所属関係(加入申請や所属)があった個人会員の中で、自チームに登録されていない個人会員を一覧表示し、一括での登録を行いたい個人会員を選択してください。         ··         ·         ·</li></ul>                                                                                                    | xまサイス Win #<br>「追加登録<br>「「加登録<br>「「加予】をされたチームメンバ<br>ーが表示されますので、「選択」<br>にチェックを入れます。                                                                                                    |
| 御卓研 責任者   山本 昇治 さん<br>ゲーブリスト<br>加個人会員選択<br>感に 腹でも所属関係(加入申請や所属)があった個人会員の中で、自チームに登録されていない個人会員を一覧表示し、一括で<br>喧鐘歩ぞ行いたい個人会員を選択してください。<br>度に選択可能人数は50人です。50人を超えた個人会員については登録できませんのでご注意ください。           駅 会員ID         氏名         性別         生年月日         段位         住所区分         郵便番号         写真         メール           駅         会員ID         氏名         性別         生年月日         段位         住所区分         郵便番号         写真         メール            500088482         東京 太郎         男性         2000-01-01         勤務先         160-0023         ✓ | xまサイス 1130 1<br><sup>593加登録</sup><br>【却下】をされたチームメンバ<br>ーが表示されますので、「選択」<br>にチェックを入れます。                                                                                                    |
| (朝卓研 責任者) 山本 昇治 さん サープリスト 加個人会員選択 (1) (1) (1) (1) (1) (1) (1) (1) (1) (1)                                                                                                    | xませて 補加 都<br>「通加登録」<br>【却下】をされたチームメンバ<br>ーが表示されますので、「選択」<br>にチェックを入れます。<br>〒3                                                                                                    |
| (朝卓研 責任者 ) 山本 昇治 さん<br><b>ザーブリスト</b><br>加個人会員選択<br>= 期に1度でも所属関係(加入申請や所属)があった個人会員の中で、自チームに登録されていない個人会員を一覧表示し、一括で<br>回登録を行いたい個人会員を選択してください。<br>度に選択可能人数は50人です。50人を超えた個人会員については登録できませんのでご注意ください。<br>訳 会員ID 氏名 性別 生年月日 段位 住所区分 郵便番号 写真 メール<br>1 500088482 東京 太郎 男性 2000-01-01 勤務先 160-0023<br>まて選択 すべて解除<br>選択した個人会員の登録手続きを行                                                                                                    | xまサイス 前小 都<br>「追加登録<br>「「加登録」<br>「一が表示されますので、「選択」<br>にチェックを入れます。<br>53                                                                                                    |
| 毎町卓研 責任者 山本 昇治 さん       ザーブリスト       加個人会員選択       宇寛 : 1度でも所属関係の山入申請や所属)があった個人会員の中で、自チームに登録されていない個人会員を一覧表示し、一括で加登録を行いたい個人会員を選択してください。       頭に選択可能人数は50人です。50人を超えた個人会員については登録できませんのでご注意ください。       取 会員ID 氏名 性別 生年月日 段位 住所区分 郵便番号 写真 メール       図 500088482 東京太郎 男性 2000-01-01 勤務先 160-0023 アロンド       マズ選択 すべて解除         個人会員一括登録に戻る                                                                                                    | xまサイズ 1100 (<br>加登録:<br>ーが表示されますので、「選択」<br>にチェックを入れます。<br>73                                                                                                    |
| 浜町卓研 責任者   山本 昇治 さん            ・ガーブリスト         ・            ・・・・・・・・・・・・・・・・・・・・・・・・・・・・・                                                                                                    | xませて 1000 (却下)をされたチームメンバ<br>ーが表示されますので、「選択」<br>にチェックを入れます。                                                                                                    |
| 浜町卓研 責任者   山本 昇治 さん       リゲーブリスト       む加個人会員選択       年間に1度でも所属関係(加入申請や所属)があった個人会員の中で、自チームに登録されていない個人会員を一覧表示し、一括で加登録を行いたい個人会員を選択してたさい。       加登録を行いたい個人会員を選択してたさい。       1度に選択可能人数は50人です。50人を超えた個人会員については登録できませんのでご注意ください。       「駅、会員ID 氏名 性別 生年月日 段位 住所区分 郵便番号 写真 メール       ● 500088482 東京 太郎 男性 2000-01-01 動務先 160-0023 ●       ・ペて選択 すべて解除       「個人会員一括登録に戻る<br>マイページに戻る                                                                                                    | xませて 1000 (<br>加登録<br>「加登録<br>「小表示されますので、「選択」<br>にチェックを入れます。<br>55                                                                                                    |
| 浜町卓研 責任者   山本 昇治 さん          ザーブリスト         :加個人会員選択         年周こ1度でも所属開係(加入申請や所属)があった個人会員の中で、自チームに登録されていない個人会員を一覧表示し、一括で加登録を行いたい個人会員を選択してださい。         1度に選択可能人数は50人です。50人を超えた個人会員については登録できませんのでご注意ください。         「数1 会員ID 氏名 性別 生年月日 段位 住所区分 郵便番号 写真 メール         1 500088482 東京 太郎 男性 2000-01-01 動務先 160-0023 /          べて選択 すべて解除         個人会員一括登録に戻る マイページに戻る                                                                                                    | xませて 1000 (加) (1000) (1000) |
| 浜町卓研 責任者 山本 昇治 さん<br>サゲープリスト<br>法加個人会員選択<br>年間に1度でも所属関係(加入申請や所属)があった個人会員の中で、自テームに登録されていない個人会員を一覧表示し、一括で<br>加登録を行いたい個人会員を選択してください。<br>1度に選択可能人数は50人です。50人を超えた個人会員については登録できませんのでご注意ください。<br>教釈 会員ID 氏名 性別 生年月日 段位 住所区分 郵便番号 写真 メール<br>② 500088482 東京 太郎 男性 2000-01-01 勤務先 160-0023<br>べて選択 すべて解除<br>個人会員一括登録に戻る<br>マイページに戻る                                                                                                    | *****(* ******************************                                                                                                    |
| 浜町卓研 責任者   山本 昇治 さん <b>ゲーブリスト</b> 加個人会員選択                 東南に1度でも所属関係(加入申請や所属)があった個人会員の中で、自チームに登録されていない個人会員を一覧表示し、一括で             加容録を行いたい個人会員を選択してください。             週に選択可能人数は50人です。50人を超えた(個人会員については登録できませんのでご注意ください。)                 銀い 会員工              氏名             性別             生年月日             段位             住所区分             郵便番号             写                   メール                 の0088482             東京 太郎             男性             2000-01-01             勤務先             160-0023                           | ***** 【却下】をされたチームメンバ<br>ーが表示されますので、「選択」<br>にチェックを入れます。                                                                                                    |
| ※町卓研 責任者   山本 昇治 さん           リゲープリスト           シ加但人会員選択           年間に1度でや所屬関係(加入申請や所屬)があった個人会員の中で、自チームに登録されていない個人会員を一覧表示し、一括で加強鍵や可能人数は50人です。50人を超えた個人会員については登録できませんのでご注意がださい。           取 会員10 氏名 性別 生年月日 段位 住所区分 郵便番号 写真 メール <ul> <li>             ちのの88482 東京 太郎 男住 2000-01-01 勤務先 160-0023 ダール</li> <li>             てび置沢 すべて翻発         </li> <li>             てご注意なに属品         </li> <li>             個人会員一括登録に戻る             マイページに戻る         </li> <li>             などのの登録手続きを行             など             </li> </ul>       | 275002 (却下)をされたチームメンバ<br>ーが表示されますので、「選択」<br>にチェックを入れます。                                                                                                    |
| 浜町車研 責任者   山本 昇治 さん           Jゲープリスト           ÉJ川個人会員選択           注車筒:1度でも所属関係(加入申請や所属)があった個人会員の中で、自テームに登録されていない個人会員を増表示し、一括で<br>加登録を行いたい個人会員を選択してください。<br>く1度に選択可能人類は50人です。50人を超えた個人会員については登録できませんのでご注意ください。<br>人           運放< 会員ID                                                                                                    | *****(*******************************                                                                                                    |

## ■【備考欄2】に支部名の記入が無いため『却下』されたチームメンバーの再申請方法について

| <b>⊾</b> ∎<br>3.                     | Ħ∽1₩∠<br><mark>必須事</mark>                                                                      | 」<br>[<br>[<br>[<br>[<br>]<br>[<br>]<br>[<br>]<br>[<br>]<br>[<br>]<br>[<br>]<br>[<br>]<br>[<br>] | ▶ <b>日の</b> □                                                   | <b>山へ</b><br>_確深                                   | <b>ガーボッ</b> ト<br>主まで行                                                | Fってく                                             | ださい                         | <b>۲۱<i>۱/د</i></b>             | ,                               | 4~/                    | <i>,</i> ,          | ѵ╱┯ҙ╍┯                  | 6月/J/公       | 2 9 9 1           | <b>`</b> |    |
|--------------------------------------|------------------------------------------------------------------------------------------------|--------------------------------------------------------------------------------------------------|-----------------------------------------------------------------|----------------------------------------------------|----------------------------------------------------------------------|--------------------------------------------------|-----------------------------|---------------------------------|---------------------------------|------------------------|---------------------|-------------------------|--------------|-------------------|----------|----|
| 個人                                   | 会員の一括                                                                                          | 登録                                                                                               |                                                                 |                                                    |                                                                      |                                                  |                             |                                 |                                 |                        |                     |                         |              |                   |          |    |
| 新規<br>会員II<br>ただし会員II<br>(会員員<br>※全員 | 登録(入力画)<br>のをすでにお持ちの<br>、会員ID既得個人<br>の未取得の方、また<br>剤ID・氏名(カナ)以<br>ID既得個人会員を<br>、<br>員ID・氏名(カナ)以 | 面)<br>)場合、会員IDと氏名<br>会員を登録できるの<br>は会員IDが分から<br>入力している行に、-<br>から行戦表示<br>た)から情報表示                  | 3(カナ)のみ入<br>は前年度実績が<br>ない方を登録す<br>一致した場合会、<br>場合、入力内容<br>時間と備考欄 | カした上で<br>があるチー<br>る場合は、<br>うID保持<br>が上書き。<br>2の変更に | 、「会員ID・氏名<br>ム、または承認さ<br>会員IDは空間<br>者情報を表示すせ<br>される場合があり<br>まできません。) | (カナ)から「静服<br>なれたチームに別<br>こして、それより<br>ます。<br>ます。) | 表示」ボタンを<br>熨します。<br>・の項目を入力 | <b>【要注</b><br>この時<br><b>システ</b> | <b>意!】</b><br>点では<br><b>ムの住</b> | t[備考<br><b>t様で</b> の   | 欄 2 ]<br><b>え映さ</b> | に入力な<br><b>れませ/</b>     | をしない<br>し。   | でくださ              | さい。      |    |
| <mark>必須</mark><br>(※1)              | は必須項目です。<br><u>環境依存文字等</u> を                                                                   | 使用した場合、登録                                                                                        | 証の氏名が正し                                                         | く表示され                                              | はないことがありま                                                            | :す。                                              |                             |                                 |                                 |                        |                     |                         |              | 7                 |          |    |
| (%2)<br>№                            | 西暦で入力してくた<br>会員ID                                                                              | た名(漢字)<br>必須 (※1)<br>姓名                                                                          | 氏名(カナ <i> </i> 口<br>セイ/SEI                                      | ーマ字) <mark>(</mark><br>メイ/M                        | 8須<br>性別<br>NEI                                                      | 生年月日(西順<br><mark>必須</mark> (※                    | 雪/和暦)<br>(2)                | 住所区分<br><mark>必須</mark>         | 郵便番号<br><mark>必須</mark>         | 選手·役<br><mark>必</mark> | 員選択<br>圓            | 種別選拼<br><mark>必須</mark> | ,            | 備考加               | 備考欄      | 2  |
| 1                                    | 500088482                                                                                      | 東京太郎                                                                                             | トウキョウ<br>TOUKYOU                                                | タロウ<br>TAROU                                       | ●男性<br>●女性                                                           | 2000<br>01 月 0<br>平成12                           | 年<br>1 日 勤務<br>年            | 察先 ▼                            | 160<br>-<br>0023                | 選択してく                  | ださい ▼               | 選択してくだ                  | tin ▼        | 1                 | 7        |    |
| 2                                    |                                                                                                |                                                                                                  |                                                                 |                                                    | ●男性<br>●女性                                                           | 月                                                | 日選                          | Rしてください ▼                       | ·                               | 選択してく                  | ださい ▼               | 選択してくだ                  | tin ▼        | 1.                |          |    |
| 3                                    |                                                                                                |                                                                                                  |                                                                 |                                                    | ●男性<br>●女性                                                           |                                                  | 年 選掛                        | Rしてください ▼                       |                                 | 選択してく                  | ださい ▼               | 選択してくだ                  | さい <b>マ</b>  |                   |          |    |
| 新規                                   | 見追加者一                                                                                          | 覧                                                                                                |                                                                 |                                                    |                                                                      |                                                  |                             |                                 |                                 |                        |                     |                         |              |                   |          |    |
| (*1)<br>1人                           | 写真の拡大表示                                                                                        | たができます。                                                                                          |                                                                 |                                                    |                                                                      |                                                  |                             |                                 |                                 |                        |                     |                         |              |                   |          |    |
| Nº                                   | 会員ID                                                                                           | 氏名(漢                                                                                             | 字)                                                              | 性別                                                 | 生年月日                                                                 | 現在の第                                             | 写真 現在の                      | 写真を削除本                          | 写真最終<br>注度所属中                   | 登録日<br>P変更回数           | 追加・                 | 変更する写真(                 | *1)          |                   |          |    |
| 1                                    | 500088482                                                                                      | 東京 太郎                                                                                            |                                                                 | 男性 <mark>2</mark>                                  | 000年01月0:<br>平成12年)                                                  | 18                                               |                             |                                 | 00                              | ]                      | 回転な                 |                         | <b>T</b>     |                   |          |    |
|                                      |                                                                                                |                                                                                                  |                                                                 |                                                    |                                                                      |                                                  |                             |                                 |                                 |                        | 274                 |                         | ( <i>1</i> 0 |                   |          |    |
|                                      |                                                                                                |                                                                                                  |                                                                 |                                                    | 入力画面                                                                 | に戻る                                              |                             |                                 | 確認画面                            | i^                     |                     |                         |              |                   |          |    |
| 個ノ                                   | 会員の一                                                                                           | 括登録                                                                                              |                                                                 |                                                    |                                                                      |                                                  |                             |                                 |                                 |                        |                     |                         |              |                   |          |    |
| 新規                                   | 見登録(確認                                                                                         | ;画面)                                                                                             | _                                                               |                                                    | _                                                                    | _                                                | _                           | _                               | _                               | _                      |                     | _                       | _            | _                 | _        |    |
| (※)<br>答録                            | 写真登録を行っ<br>対象者                                                                                 | た登録対象者の                                                                                          | み、写真の拡                                                          | 大表示。                                               | ができます。                                                               |                                                  |                             |                                 |                                 |                        |                     |                         |              |                   |          |    |
| 1人                                   | -1-5-C                                                                                         |                                                                                                  |                                                                 |                                                    |                                                                      |                                                  |                             |                                 |                                 |                        |                     |                         |              |                   |          |    |
| Nº                                   | 会員ID                                                                                           | 氏名<br>(漢字)                                                                                       |                                                                 | 氏:<br>(カナ <mark>/</mark> ロ                         | 名<br>ー <i>マ</i> 字)                                                   | 性别                                               | 生年月日<br>(西暦/和暦              | <br>(注所区                        | 分郵便                             | 番号 選手<br>通             | ·役員<br>選択           | 種別選択                    | 備考欄:         | L (j              | 備考欄2     | 学年 |
| 1                                    | 500088482                                                                                      | 東京 太郎                                                                                            | トワキ<br>TOUI                                                     | ョウ タロ<br>(YOU T                                    | AROU                                                                 | 男性 平                                             | 000年01月(<br>成12年            | 01日 勤務先                         | 160-<br>0023                    | 選手                     |                     | 第1種 一般                  |              |                   |          |    |
|                                      |                                                                                                |                                                                                                  |                                                                 |                                                    |                                                                      |                                                  |                             |                                 |                                 |                        |                     |                         |              |                   |          |    |
| <b>登録</b><br>以下<br>登録                | 対象外<br>の個人会員は、<br>対象者は存在し                                                                      | 二重登録または<br>ません。                                                                                  | 登録しないを                                                          | 選択した                                               | ため、登録・3                                                              | 変更されません                                          | h.                          |                                 |                                 |                        |                     |                         |              |                   |          |    |
|                                      |                                                                                                |                                                                                                  |                                                                 | [                                                  | 入力画面に履                                                               |                                                  | 写真登録画[                      | 面に戻る                            | 確定す                             | 3                      | 寉定し                 | て追加登録                   | <b>承へ</b>    |                   |          |    |
|                                      |                                                                                                |                                                                                                  |                                                                 |                                                    |                                                                      |                                                  |                             |                                 |                                 |                        |                     |                         |              |                   |          |    |
|                                      |                                                                                                |                                                                                                  |                                                                 |                                                    |                                                                      |                                                  |                             |                                 |                                 |                        |                     |                         |              |                   |          |    |
|                                      | マイ/                                                                                            | <u>ページ</u>                                                                                       | に戻                                                              | <mark>3]</mark>                                    | をク                                                                   | <u>עי</u> י                                      | クし                          | 、マ-                             | <u>イペ・</u>                      | <u>ージ</u>              | に戻                  | って                      | <u>Fさ</u>    | <mark>,\</mark> _ |          |    |
|                                      |                                                                                                |                                                                                                  |                                                                 |                                                    |                                                                      |                                                  |                             | 3                               |                                 |                        |                     |                         |              |                   |          |    |
|                                      |                                                                                                |                                                                                                  |                                                                 |                                                    | 一般                                                                   | 社 団                                              | 法 人                         | ~<br>東 京 者                      | 『卓玌                             | 求連盟                    | 盟                   |                         |              |                   |          |    |

## ■【備考欄2】に支部名の記入が無いため『却下』されたチームメンバーの再申請方法について

4. マイページに戻り[備考欄2]に追記をします。

| 877~-                        | ジ                      |                                                                               |                                                    |                                        |                                                                                                    |                                                               |
|------------------------------|------------------------|-------------------------------------------------------------------------------|----------------------------------------------------|----------------------------------------|----------------------------------------------------------------------------------------------------|---------------------------------------------------------------|
| <ul> <li>■ 個人会員の一</li> </ul> | ×<br>括登録               | 個人会員の追加、個人会員情報の                                                               | 変更ができます。                                           | よくある質問<br>・ よくある質問<br>よ、ある質問はこちらでも     | 観辺できま                                                                                                    |                                                               |
| 所属先                          |                        |                                                                               |                                                    | す。<br>ヘルプデスク                           | 申請中のチー                                                                                                    | -ムメンバーが                                                       |
| → 所属先の確認                     | 2/脱退申請                 | コーデ <b>リューション会員Excel出<br/>待ち)です。</b><br>承認こっきましては、加入申請先の<br>盟)にご確認ください(問い合わせに | カテストに加入申請中(承認)<br>地区・支部または県協会(連<br>は <u>こちら</u> )。 | → ヘルプデスク<br>電話客口・問い合わせフ<br>こちらで確認できます。 | 表示されます<br>追記をするチ                                                                                                    | つで、[備考欄 2<br>ームメンバーの                                          |
|                              | 括登録                    |                                                                               |                                                    |                                        | [詳細]をクリ                                                                                                    | ックします。                                                        |
| 現在の所属<br>5人<br>会員ID          | 四八云貝一寬                 | ルアドレス 備考欄1                                                                    | 備考欄2                                               | 学年                                     | 所雇完了日 所雇状態                                                                                                    | 脱退/承認取消(*)                                                    |
| 1<br>2<br>3                  |                        |                                                                               | 中央区           中央区           中央区                    |                                        | 2017-07-12         所属           2017-07-12         所属           2017-07-12         所属           2017-07-12         所属 | <ul> <li>→ 脱退させる</li> <li>→ 脱退させる</li> <li>→ 脱退させる</li> </ul> |
| 4<br>5 500088482             | 東京太郎                   |                                                                               | 中央区                                                |                                        | 2017-07-12 所屋<br>加入承認                                                                                                 | → 脱退させる<br>待ち                                                 |
|                              | 備考欄1                   | +1 +1 + 1 + 1 + 1 + 1 + 1 + 1 + 1 + 1 +                                       |                                                    | v<br>•                                 |                                                                                                    |                                                               |
|                              | 備考欄2                   | 4                                                                             |                                                    | , 表                                    | 示されるページの                                                                                                    | の下段の                                                          |
| <br>                         | 互球內容安更觸燈               | 40                                                                            |                                                    |                                        | 録内谷の変更]を                                                                                                    | クリック。                                                         |
|                              | チーム区分別情報<br>浜町卓研<br>学年 |                                                                               |                                                    |                                        |                                                                                                    |                                                               |
|                              |                        | ¥£(                                                                           | の変更内容・実行者は、 <u>履歴として保存</u><br>登録内容の                | され、本人マイページ1 版<br>)変更                   | 映されます。                                                                                                    |                                                               |
| 自宅FAX                        |                        | (80) 0010041004                                                               |                                                    |                                        | 支部名を追記し                                                                                                    | してください。                                                       |
| 住所区分(<br>郵便番号(               | 第2)<br>第2)             | (ア) 0312341234            選択してください▼             ·         (例) 150-8050        |                                                    |                                        | (A)・(B)…複数<br>チーム分けも言                                                                                                 | マチームある場合<br>E入してください                                          |
| 備考欄1                         |                        |                                                                               |                                                    |                                        | 例 : (A) · 新宿                                                                                                    | X                                                             |
| 備考欄2                         |                        | 新省区                                                                           |                                                    |                                        |                                                                                                    |                                                               |
| <u> </u>                     | 別情報                    |                                                                               |                                                    |                                        |                                                                                                    |                                                               |
| 浜町卓研                         |                        |                                                                               |                                                    |                                        |                                                                                                    |                                                               |
| 学年                           |                        | 違択してください ▼                                                                    |                                                    |                                        |                                                                                                    |                                                               |
|                              |                        |                                                                               | キャンセル                                              | 確認進                                    | 直ては                                                                                                    |                                                               |

| <b>莆考欄1</b>           |              |      | 入力が正しくさ | れていることを確認する。 |
|-----------------------|--------------|------|---------|--------------|
| <b>青</b> 考欄2          | 新宿区          |      |         |              |
|                       | 4            |      | Þ       |              |
| - ム区分別情報              |              |      |         |              |
| <b>町卓研</b><br>注       |              |      |         |              |
|                       |              |      |         |              |
|                       |              | 修正する | 唯正9る    |              |
|                       |              |      |         |              |
| 所属個人云貝記               | ġ <b>疋</b>   |      |         |              |
| 登録内容変更元<br>登録内容の変更が完  | :了<br>了しました。 |      |         |              |
|                       |              |      |         |              |
| → 個人会員の一括登 → マイベージに戻る | <u>録に戻る</u>  |      |         |              |
|                       |              |      |         |              |
|                       |              |      |         | 以上           |
|                       |              |      |         |              |
|                       |              |      |         |              |
|                       |              |      |         |              |
|                       |              |      |         |              |
|                       |              |      |         |              |
|                       |              |      |         |              |
|                       |              |      |         |              |
|                       |              |      |         |              |
|                       |              |      |         |              |
|                       |              |      |         |              |
|                       |              |      |         |              |
|                       |              |      |         |              |
|                       |              |      |         |              |
|                       |              |      |         |              |
|                       |              |      |         |              |
|                       |              |      |         |              |
|                       |              |      |         |              |
|                       |              |      |         |              |